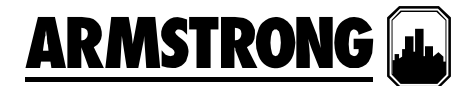

 文件编号:
 62.802CH

 日期:
 2011年1月10日

 取代文件:
 新建

 日期:
 新建

#### 安装和操作说明

## 整体增压系统

带 7"触摸屏的 IVS 增压系统

阿姆斯壮整体增压系统完全由本厂组装、测试和调节,然后将整体机组发运至工作地点,用户可随时将其集成至吸入和排放管道中, 而且通电即用。这些说明介绍了在安装、调试和操作时应遵守的步骤,以确保最佳的性能和可靠性。当联系厂家请求协助时,请提 供设备的序列号和其它相关数据,例如电机的电流强度、电压、吸入压力和排放压力。

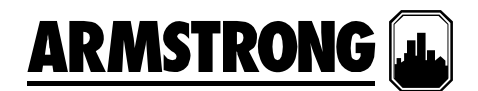

| _ | _ |
|---|---|
| н | ᆕ |
|   | ж |
| _ |   |

| 取代文件: 新建 日期: 新建    |
|--------------------|
| IVS 增压系统安装说明       |
| 智能可变速增压系统:基本操作功能4  |
| 可变速增压系统: 一般布局示意图   |
| IVS                |
| 显示概览               |
| 操作显示               |
| 警报显示               |
| 设置显示               |
| 系统功能11             |
| 操作员显示              |
| 1.1 操作显示           |
| 1.1.0 主菜单          |
| 1.1.1 系统概览         |
| 1.1.2   泵概览        |
| 1. 1. 3   泵 1 控制屏幕 |
| 1.1.4   登录屏幕       |
| 1.2 警报管理显示         |
| 1.2.1 警报屏幕         |
| 1. 2. 2  警报和帮助屏幕   |
| 1. 2. 3   警报信息屏幕   |
| 1.2.4 警报历史屏幕       |
| 1.3 0 级设置显示        |
| 1.3.0 0级设置显示       |
| 1.3.1 增压系统设置       |
| 1.3.2 传感器设置        |
| 1.3.3 速度设置         |
| 1.3.4 压力设置         |
| 1.3.5 分级设置         |
| 1.3.6 压力限值设置       |
| 1.3.7   软注入设置      |
| 1.3.8 无流量关闭设置      |
| 1.3.9   PID 设置     |

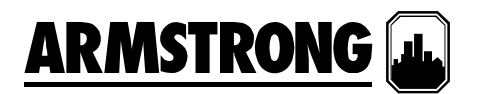

|      | 1. 3. 10 | 时钟设置    | 9  |
|------|----------|---------|----|
| 安装人员 | 显示       |         | :0 |
| 2. 1 | 操作显      | 示       | 0  |
| 2. 2 | 警报管      | 理显示     | 0  |
| 2. 3 | 1 级设     | 置显示     | 0  |
|      | 2. 3. 0  | 1 级设置显示 | 0  |
|      | 2. 3. 1  | 增压系统设置  | 1  |
|      | 2. 3. 2  | 速度设置    | 1  |
|      | 2. 3. 3  | 传感器设置   | 2  |
|      | 2. 3. 4  | 压力设置    | 2  |
|      | 2. 3. 5  | 压力限值设置  | 3  |
|      | 2.3.6    | 分级设置    | 4  |
|      | 2. 3. 7  | 软注入设置   | 4  |
|      | 2. 3. 8  | 无流量关闭设置 | 5  |
|      | 2.3.9    | PID 设置  | 5  |
|      | 2. 3. 10 | 时钟设置 2  | 6  |
| 工厂显示 |          |         | :6 |
| 3. 1 | 操作显      | 示       | 6  |
| 3. 2 | 警报管      | 理显示     | 6  |
| 3. 3 | 2 级设     | 置显示     | 6  |
|      | 3. 3. 0  | 2级设置显示  | 7  |
|      | 3. 3. 1  | PID 设置  | 8  |
|      | 3. 3. 2  | 时钟设置    | 8  |
| 系统启动 | 步骤       |         | 9  |

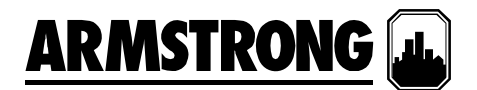

#### IVS 增压系统安装说明

**存放** - 确保将所有组件存放在尽量洁净的地方。除非准备安装设备,否则请勿拆开板条箱或塑料包装。

**拆开板条箱**-将设备从板条箱中取出后,检查设备是否完好,同时确认收到的所有组件与装箱单上列出的项目一致。如有缺件或损坏,请立即报告。

**安放**-将设备安放在便于检查和维修的位置。 提供足够的空间用于撤泵,同时也方便进入控制面板内部。

**地基**-地基应足以承受并吸收任何震动,并且为底盘提供永久的刚性支持。符合要求的混凝土地基应约为整体设备的 2-1/2 倍重。

**地脚螺栓**-按照装配图所示安装合适大小的地脚螺栓, 在混凝土中应插入套管,以便在浇筑混凝土后调整螺 栓。 套管直径应为螺栓直径的 2-1/2 倍。

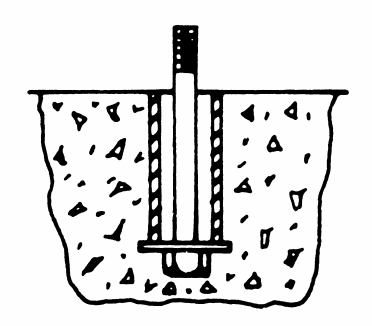

**水平**-当设备安放在地基上面后,在底盘下的地脚螺栓 的两侧插入厚度约为1"的金属楔子。调整楔子,直到 吸入和排放集合管达到完全水平。使用水平仪测量吸入 和排放法兰可检查是否水平。完成水平检查后,应均匀 地拧紧地脚螺栓。在这个步骤中不要过度拧紧螺栓。 **管道**-吸入管和排出管应给予单独的支撑,以确保在连 接管道时不会给整体设备施加任何拉力。所有连接管道 工程应准确定位-请勿尝试将吸入或排出管道强行卡入 位置。

**接入电源** - 应通过总接头旁边的面板上端将电源接进来。注意,这是面板上唯一要求使用的电路连接。

**首次运行**-打开主供给阀以及整体设备在吸入和排放侧的隔离阀。将所有泵选择开关置于"关"位置,并且同时 关闭主断开关。暂时将1号泵切换到"开"或"手动"位 置,然后检查**电机**的转动。转动应与箭头方向保持一 致,也就是说**当**从电机顶部向下看时,电机应顺时针方 向旋转。

如果电机的运转方向错误,将控制面板的总电源接头上的两个连接互换。这可以确保其它泵的正确运转,因为 在设备发送前所有电机已经定相为执行相同的旋转。

在设置了正确的旋转后,将1号泵切换到"打开"或"手动"位置,并且让泵运转几分钟以检查其噪声、振动等,同时检查管道是否有泄漏。包装中的其它泵重复此检查步骤。

**调整 – LCD** 界面让用户能够访问可调整的设定点、警报和定时器。 其它设备不需要调整。

对设定点、警报和定时器的操作和调整步骤将在第5页 到第28页中介绍。

特别注意,所有设备在出厂时已经过预设,一般需要进 一步调整。

自动操作 – 要将设备设置为自动操作,请将所有隔离阀 切换到全开位置,关闭主断开关并将所有泵切换到"自动"位置。

#### 智能可变速增压系统:基本操作功能

每一台阿姆斯壮智能可变速 (IVS) 整体系统 – 无论其尺寸 或额定的马力如何 – 都包含了十二 (12) 项基本的操作功 能,如下所示:

1. 对于连续运行或间歇运行系统 - 通过结合使用泵速、功 率和设定点压力,可以让泵实现有序的启动和停止操 作。如果引导泵全速工作,但未保持设定点压力,则 设定点压力控制系统将启动一个滞后泵。当引导泵达到 100%速度,或者未满足电机铭牌上标注的最大功率和 系统压力,则二级泵(滞后泵)将自动启动。滞后泵启 动后,泵控制器中的时钟将使滞后泵至少运行一分钟, 以防止该泵循环打开和关闭。在三泵、四泵和五泵系统

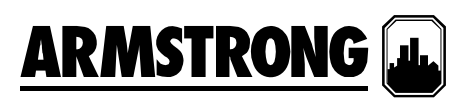

中,当组合泵达到 100%速度,或者未满足电机铭牌上标注的最大功率和系统压力时,则第三、第四和第五个泵也会按上述机制被启动。在需求下降时,相同顺序的操作将逆向发生。

- 直接与单个泵电机相连的变频驱动系统 (VFD) 将控制 泵的每分钟转速。从排放压力传送器发出的模拟信号 将与在操作员面板中输入的所需设定点进行比较。然 后,泵逻辑控制器将指示 VFD 加速或减速,以便达到 或保持系统的设定点压力。
- 3. 每一套系统中都内置了低吸入压力或低液位关闭警报, 以保护泵不出现吸入失压或供水中断。如果由吸入压力 传送器测量的供水压力低于 5 psi 或者水箱液位开关 (由其它设备提供)向面板发送信号,则泵控制器将禁 止泵运行。在控制面板的警报页中,通过"低吸入压力" 或"低吸入液位"这样的警报描述来表示此种状态。
- 4. 除了"低吸入压力"/"低液位保护"警报外,可变速管道增 压系统还附带了以下标准警报功能:
  - 高吸入压力关闭
  - 低吸入压力关闭
  - 高系统压力关闭
  - 低系统压力关闭
- 5. 如果电机或驱动过载,或者无法运行,则序列中的下 一个泵将自动启动。
- 默认条件下,引导泵的状态每工作24小时轮换一次。 第一个处于"自动"位置的泵视为引导泵。HOA开关位 于单个泵控制屏幕上。轮换包括了所有值勤泵和可选 的备用泵。
- 7. 通过驱动参数控制和压力监控可实现无流量关闭。一 旦无需求状态达到5分钟,控制器将提高泵速,同时 在关闭前向降水箱或系统另外施加5psi的压力。
- 8. 每一次系统重新启动都会植入 15 秒的延迟。在启动 后, 泵将提速以达到要求的设定点压力。
- 9. 当首次启动增压系统或者在出现任何断电情况后,"软 注入模式"将启用。在启动后,泵将缓慢提速以达到"软 注入"设定点压力,或者在运行5分钟后返回到正常工 作模式。
- **10.** "压力回退模式"将作为标准模式被启用。系统压力设定 点将以百分比或流量减少的形式呈线性降低。
- 11. 当启用了"紧急供电模式",并且在收到"紧急供电"数字信号后,电源和控制将仅限制在引导泵上,而且"低系统压力关闭"将被禁用,同时启用"紧急供电低系统压力"警报。在"紧急供电模式"期间将有一台泵机运行,当信号取消并且最低运行定时器到期后,系统将切换为"正常模式"。

- 12. 可变速控制器在出厂时即提供了多达7个"常开"(NO) 干式接点以用于远程监控。接点位于泵控制器左上方 部位,并且表示以下状态:
  - 1、2-排放压力传感器
  - 3、4-吸入压力传感器
  - 5、6-远程启动
  - 7、8-液位开关1(由其它设备发出)
  - 9、10-紧急供电(由其它设备发出)
  - 11、12 系统警报
  - 13、14 泵正运行

| 1+ | 3+ | 5+ | 7+ | 9+  | 11+ | 13+ |
|----|----|----|----|-----|-----|-----|
| 2- | 4- | 6- | 8- | 10- | 12- | 14- |

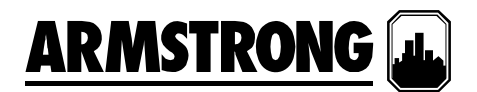

### 可变速增压系统:一般布局示意图

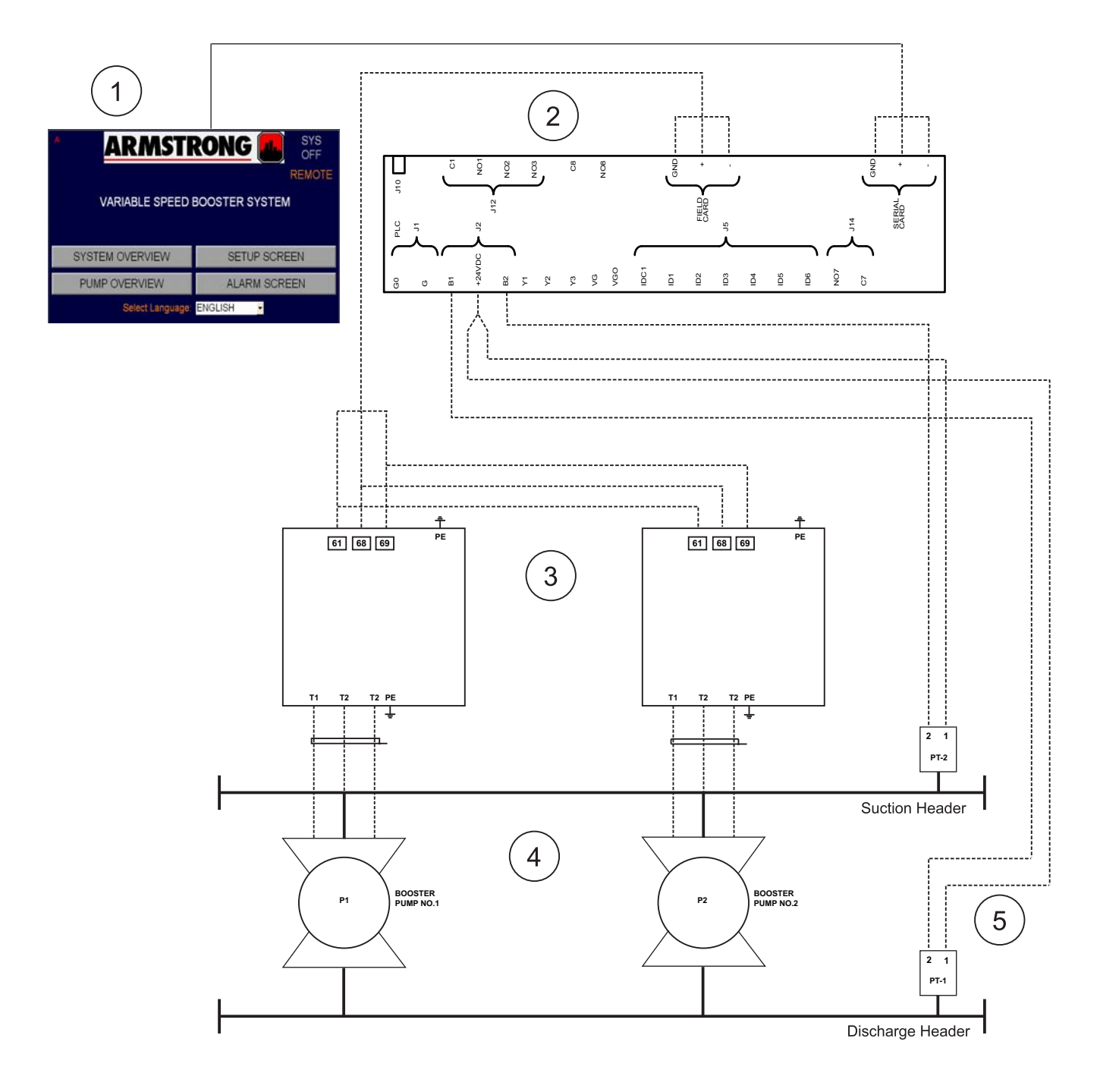

- 1. 操作员界面
- 2. 可编程逻辑控制器 (PLC)
- 3. 变频驱动系统 (VFD)
- 4. 增压泵
- 5. 压力传送器

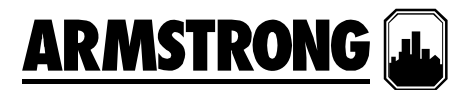

#### IVS 增压机组调试核对清单

以下是关于启动并调试阿姆斯壮消防泵的逐步操作指南。每套系统都要完成一份核对清单!您必须遵守并填写以下所有字段,以确 保对增压系统的各个方面都进行了检查和设置以使其正常工作。在填好此清单后,它要求最终用户/总承包商签字确认已完成的工 作,证明最终批准该泵符合规格,能够正常工作。请提交此调试检查清单以及工作发票/启动工作补偿,以便迅速及时地获得已完成 工作的付款!

#### 无检查清单 + 启动数据表 = 不完整的启动!

#### 除非另有说明,否则所有字段必须填写!

| 项目名称:    |                |  |
|----------|----------------|--|
| 现场联系人姓名: | 现场联系人电话:<br>#: |  |
| 您的公司:    | 您的姓名:          |  |
| 泵型号:     | 增压系统序列号:       |  |
| 泵序列号:    | 销售订单编号:        |  |
|          |                |  |

#### <u>注:</u>

- GC = 总承包商
- BAS = 建筑物自动化系统

#### 启动前的包装物品:

| 是 | 否 | N/A |                              |
|---|---|-----|------------------------------|
|   |   |     | 您是否有增压系统订单附录?                |
|   |   |     | 您是否有电路接线图的副本?                |
|   |   |     | 您是否有 IVS 增压系统安装和操作手册的副本?     |
|   |   |     | 可选: 您是否有特定于泵的可变速曲线,并且标明了工作点? |

#### 启动前的安排:

| 是 | 否 | N/A |                                        |
|---|---|-----|----------------------------------------|
|   |   |     | 与总承包商核实供水和电源已经就绪,并可随时向泵供给              |
|   |   |     | 与总承包商核实泵的运行不会损害到系统                     |
|   |   |     | 与总承包商核实 BAS 已连接到 IVS 增压系统控制器并已就绪(如果适用) |
|   |   |     | 与总承包商核实 BAS 承包商将会到现场与您碰面(如果适用)         |

#### 通电前的检查清单:

| 完 |                                                     |
|---|-----------------------------------------------------|
| 成 |                                                     |
|   | 根据安装和操作手册的说明,检查增压系统安装时是否采取了正确的固定措施                  |
|   | 检查电路间的输入电压并记录在此:L1 L2 L3                            |
|   | 注: 实际电压的波动不得超出设计电压的 +/- 10%                         |
|   | 检查 BAS 承包商是否通过 BAS 启动/停止接点对增压机组进行控制:                |
|   | 是: 检查在控制面板内部 BAS 干式接点是否跨接了端子 5 和 6。                 |
|   | <b>否:</b> 继续下一个步骤。                                  |
|   | 注: 接点闭合 = 增压系统运行。 接点打开 = 增压系统停止。                    |
|   | 打开并排空密封冲洗线路,以核实在密封/密封线路中未锁住空气。如果是立式多级 (VMS) 泵,则快速打开 |
|   | 位于泵级结构顶部的螺栓,以确保排出立式柱中的空气。                           |
|   | 检查泵是否排成直线(仅适用于水平固定的泵)                               |
|   | 将实际吸入压力记录在此:吸入压力 Psi                                |
|   | 核实吸入压力是否处于订单附录上规定的设计吸入压力范围内。                        |

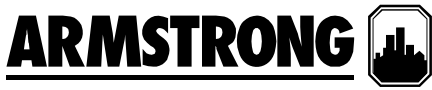

现在可以安全地打开设备电源了。再强调一次,确保所有 VFD 处于"自动"位置,并且将 IVS 面板上的所有泵置于"关" 位置以防止泵意外运行。

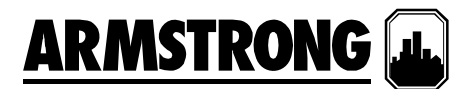

#### <u>增压面板参数检查清单:</u>

使用 2 级密码登录进入"设备"屏幕以开始调试。 浏览所有参数,核实下面的订单附录和记录。

**重要说明:** 每个屏幕在左下角都提供了"保存"功能。如果做出更改,确保保存每个屏幕中的所有更改! 完成设置后,确保执行"保存默认"操作。

| 参数名称                               | 输入的值          |
|------------------------------------|---------------|
| 系统设置 - 泵的数量                        |               |
| 系统设置 - 备用泵                         |               |
| 系统设置 2 - 压力装置                      |               |
| 系统设置 2 - 液位开关的数量                   |               |
| 排放压力设置 – 传感器(默认已启用)                | 已启用/已禁用(圈选其一) |
| 排放压力设置 – 范围(默认为 0-300psi)          |               |
| 吸入压力设置 – 传感器(默认已启用)                | 已启用/已禁用(圈选其一) |
| 吸入压力设置 – 范围(默认为 0-300psi)          |               |
| 系统压力 – 设定点                         |               |
| 系统压力 – 更新限值*                       | 已完成/未完成(圈选一个) |
| 排放压力限值 – 高                         |               |
| 排放压力限值 – 已启用? (默认已启用)              | 已启用/已禁用(圈选其一) |
| 排放压力限值 – 低                         |               |
| 出厂高系统关闭压力                          |               |
| 泵级设置 – 速度级                         |               |
| 泵级设置 – 级系数                         |               |
| 分级延迟设置 – 开延迟(默认 60 秒)              |               |
| 分级延迟设置 – 关延迟(默认 60 秒)              |               |
| 分级设置 – 最小运行时间(默认 1 分钟)             |               |
| 软注入模式 (默认已禁用)                      | 已启用/已禁用(圈选其一) |
| 无流量关闭 – 无流量(默认已启用)                 | 已启用/已禁用(圈选其一) |
| 无流量关闭 – 延迟(默认 300 秒)               | 已启用/已禁用(圈选其一) |
| 无流量关闭 – 设置速度                       |               |
| 无流量关闭 – 等待时间                       |               |
| 无流量关闭 – 增压                         |               |
| 速度设置 <b>1 –</b> 最小(默认 <b>30%</b> ) |               |
| 速度设置 <b>1 –</b> 最大(默认 100%)        |               |
| 速度设置 <b>1 –</b> 爬升(默认 <b>30</b> 秒) |               |
| 速度设置 2 – 默认速度(默认 70%) **           |               |
| 速度设置 2 – 额定 RPM                    |               |
| 泵额定功率 – 额定功率                       |               |
| 紧急供电模式                             |               |
| 泵 PID – Kc(默认 8000)**              |               |
| 泵 PID – Ti(默认 50)**                |               |
| 泵 PID – Td(默认 0)**                 | 保留为零          |
| 引导泵切换时间设置 – 切换晚于(默认 24 小时)         |               |
| EOC 保护设置 – EOC 压头(默认 50%)          |               |
| 压力回退(默认 100%)                      |               |
| BAS 接口设置 – 协议**                    |               |
| BAS 接口设置 – 节点**                    |               |
| BAS 接口设置 – 波特**                    |               |

#### 记住将所有更改保存为默认值,并且将所有泵设置回"自动"位置!

\*当更改设定点时也需要更改此参数。一旦将其更改为"确定"并按返回键,它将恢复为"是"并立即生效。

# ARMSTRONG

\*\*此参数取决于现场条件/数据。请咨询相关方(总承包商、BMS 合同方,等等)并执行测试以查看系统表现是否可接受。 PID 调节:

完成

- □ 将系统主断切换为"关"
- □ 等待排放压力与吸入压力间达到均等
- □ 将系统主断切换为"开"
- □ 系统要达到排放压力设定点的 95%所需要的时间 \_\_\_\_\_ 分钟
- □ 如果上述时间大于2分钟,则一次性将 PID 值调整不超过 5%并重新测试

#### 从吸入压力到达到排放压力设定点的 95%的最终系统爬升时间: \_\_\_\_\_\_ 分钟

#### PID 调节注释:

Kc 控制步长 – 降低此值将增加反应量,增加此值将降低反应量。 Ti 控制步进率 – 降低此值将加快反应速度,增加此值将减慢反应速度。 Td 可向系统添加延迟。请勿使用此参数。

## 记住 - 如果有疑问,请保留出厂的 PID 默认值!

#### 

完成

- □ 检查并确保所有泵处于"自动"位置(在 PLC 和 VFD 上)
- □ 当系统运行时,从建筑物回路中隔离增压系统(空载运行)
- □ 在爬降并最终关闭到只有一个泵时,泵应继续保持设定点。
- □ 300秒(默认)后,单泵将爬升到您的NFS压力设定点,然后再关闭

#### <u>签字确认:</u>

在这份启动检查清单上签字确认,即表示双方均承认此检查清单中所列的设备已核实无误,并且能够按所列设备的销售 订单完全正常工作和运行。

| 启动技术人员姓名(请使用印刷体): |   | 客户名称(请使用印刷体): |
|-------------------|---|---------------|
|                   |   |               |
| 启动技术人员签字:         |   | 客户签字:         |
|                   | Γ |               |
|                   |   |               |
| 日期(月/日/年):        |   | 日期(月/日/年):    |
| / /               |   | / /           |
|                   | L |               |

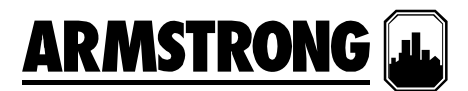

#### 显示概览

IVS集成控制器 HMI 可分成三组显示:操作、设置和警报。

用户可使用操作显示来查看和控制泵。设置屏幕用 于设置、查看、保存和恢复系统特定设置(例如压 力设置点和限值、软注入模式、泵参数等)。警报 屏幕用于显示当前警报、存储和显示历史警报,以 及提供每个警报的帮助信息。

每一组显示包含的项目清单如下所示:

#### 操作显示

- 主菜单
- 系统概览
- 泵概览
- 泵1控制
- 泵2控制
- 泵3控制
- 泵4控制
- 泵5控制
- 登录

无需密码即可访问系统显示。

#### 警报显示

- 报警
- 警报和帮助
- 警报历史

无需密码即可访问和操作警报显示(例如按"重置" 按钮)。

#### 设置显示

设置显示可分为三个级别。所有三个级别都拥有相同数量的显示,但不同的访问等级。0级设置显示 仅可查看,不能进行调整。1级设置显示可用于更 改系统设置、恢复系统出厂默认值,但不能恢复 PID系统显示中的 PID 参数。2级设置显示可用于 更改系统设置,保存和恢复系统的出厂默认值。 要访问1级和2级设置显示,操作员需要输入正确 的密码。

每一个级别的设置显示清单如下所示:

- 设置菜单
- 增压系统设置
- 传感器设置

- 压力设置
  - 压力限值设置
  - 分级设置
- 软注入设置
- 无流量关闭设置
- 速度设置
- PID 设置
- 时钟设置

1级设置屏幕拥有一组"恢复默认值设置",可恢复 每一个屏幕上的默认设置值。2级设置屏幕拥有一 组"恢复默认值设置"和"保存默认值设置",可恢复或 保存每一个屏幕上的默认值。

#### 系统功能

HMI 操作员界面的系统功能包括操作员显示、安装 人员显示和工厂显示。要访问安装人员显示,用户 需要提供 1 级密码。要访问工厂显示,用户需要提 供 2 级密码。访问操作员显示不要求提供密码。

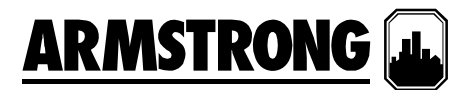

#### 操作员显示

操作员显示中包含了操作显示、警报管理显示和 0 级设置显示。访问这些显示项目无需密码,但 0 级设置显示仅用于查看。

#### 1.1 操作显示

#### 1.1.0 主菜单

| ARMSTRONG SYS                                                                 |                            |  |  |  |  |  |  |  |
|-------------------------------------------------------------------------------|----------------------------|--|--|--|--|--|--|--|
|                                                                               | REMOTE                     |  |  |  |  |  |  |  |
| VARIABLE SPEED BOOSTER SYSTEM                                                 |                            |  |  |  |  |  |  |  |
| SYSTEM OVERVIEW                                                               | SETUP SCREEN               |  |  |  |  |  |  |  |
| PUMP OVERVIEW                                                                 | PUMP OVERVIEW ALARM SCREEN |  |  |  |  |  |  |  |
| Select Language: ENGLISH                                                      |                            |  |  |  |  |  |  |  |
| 1 Discharge Pressure alarm11:20:24 Low Suction Level Alarm11:20:24 Factory Hi |                            |  |  |  |  |  |  |  |

这是在设备通电时,操作员可看到的屏幕。

- 按"系统概览"以查看系统的布局、系统压力设 定点、排放压力、遥测压力、吸入压力和增 压、泵速及状态
- 按"泵概览"以查看泵状态、速度、运行时间和 警报
- 3. 按"警报屏幕"以查看任何可能出现的警报条件
- 按"设置屏幕"以查看泵、传感器、压力、限值 和软注入设置(受密码保护)
- 5. 按"选择语言"旁的下拉列表,以选择其它显示 语言
- 系统中出现的任何警报将显示在底部区域的 滚动栏中

#### 1.1.1 系统概览

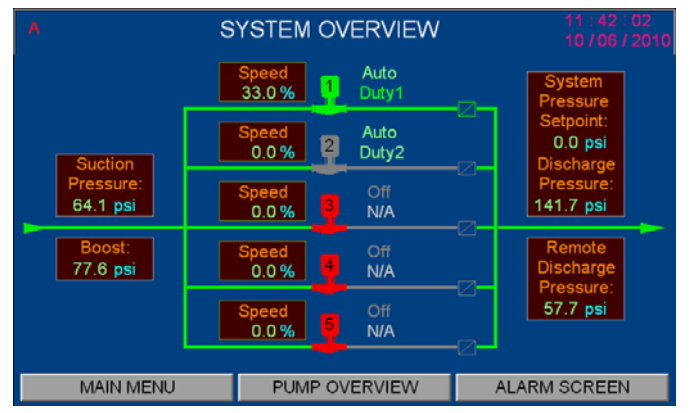

- 1. 显示系统压力设定点。
- 2. 显示排放和吸入压力
- 如果在"传感器设置"屏幕中启用了遥感器,则 将显示遥测压力
- 4. 显示增压
- 5. 显示泵的运行状态、值勤/备用和速度
- 6. 按泵图标会将当前的屏幕更改为泵控制屏幕
- 7. 按底部菜单上的按钮以显示所需的屏幕

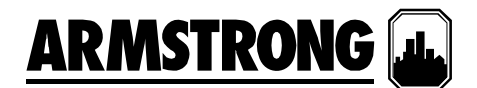

#### 1.1.2 泵概览

| A                                                                          | A PUMP OVERVIEW   |                |                |                |                |  |  |  |
|----------------------------------------------------------------------------|-------------------|----------------|----------------|----------------|----------------|--|--|--|
|                                                                            | PUMP 1            | PUMP 2 PUMP 3  |                | PUMP 4         | PUMP 5         |  |  |  |
| Mode                                                                       | Auto              | Auto           | Off            | Off            | Off            |  |  |  |
| Duty                                                                       | Duty1             | Duty2          | N/A            | N/A            | N/A            |  |  |  |
| Run                                                                        | Running           | Stopped        | Stopped        | Stopped        | Stopped        |  |  |  |
| Speed                                                                      | 33.0 %<br>587 RPM | 0.0 %<br>0 RPM | 0.0 %<br>0 RPM | 0.0 %<br>0 RPM | 0.0 %<br>0 RPM |  |  |  |
| RunHrs                                                                     | 0000              | 0000           | 0000           | 0000           | 0000           |  |  |  |
| Alarm                                                                      | Ok                | Ok             | Alarm          | Alarm          | Alarm          |  |  |  |
| System Pressure:         141.7 psi         Lead Switch in:         23 Days |                   |                |                |                |                |  |  |  |
| MAIN                                                                       | MENU              | SYSTEM (       | OVERVIEW       | ALARM S        | SCREEN         |  |  |  |

- 1. "模式"可显示泵的工作模式: 手动、关或自动
- "值勤"显示了泵的值勤顺序(值勤1、值勤 2,等等)或备用
- 3. "运行"显示了泵是在运行还是已停止
- 4. 速度可显示为全速的某个百分比,或者是绝 对的 RPM
- 5. 显示运行小时数,并且可以在泵控制屏幕中 重置该值
- 6. 如果泵出现任何问题,则将显示警报
- 按"泵 1"按钮将显示"泵 1 控制"屏幕,以查看 和控制泵参数。其它泵亦是相同操作。
- 8. 按底部菜单上的按钮以显示所需的屏幕

#### 1.1.3 泵1控制屏幕

| A         |                  |       |        |       |       |      |            |             |                      |            |
|-----------|------------------|-------|--------|-------|-------|------|------------|-------------|----------------------|------------|
|           | PUMP 1 CONTROL X |       |        |       |       | P 5  |            |             |                      |            |
| м         | 1                | HAN   | ١D     | OFF   | :     | Al   | JTO        |             | 0.0 Amp<br>137.4 VAC | f          |
| D         |                  |       |        |       | R     | ef F | =bk        |             | 0.0 kW               | Α          |
| R         | (                | Duty: |        | uty1  | ſ     | Î    |            | 00          | LEAD                 | ped        |
| Sp        |                  | Run:  | Ru     | nning |       |      |            |             | Speed                | ) %<br>RDM |
| Ru        | Run              | Hrs:  |        | 0000  |       |      | - <u>-</u> |             | 33.0 %               |            |
|           | Drive F          | ault: |        | Ok    |       |      | _          | b0          | 587 RPM              |            |
|           | Fault            | Num:  |        | 0000  |       |      |            |             | Hand Speed           |            |
| Sys       | A                | larm: |        | Ok    |       |      |            | ,           | 33.0 %               | ays        |
| MAIN MENU |                  |       | SYSTEM | N OV  | ERVIE | EW   | ,          | ALARM SCREE | IN I                 |            |

#### 此屏幕用于控制泵、"手动"、"关"、"自动"、"引 导"或"滞后"模式和手动速度

- 1. 按"手动"、"关"和"自动"按钮以选择所需的模式
- 2. 这些按钮下方显示的是泵的当前模式,如无显示则表明"N/A"
- 按"引导"按钮将泵设置为引导(值勤1)泵 (其它泵将依次重新排序)
- 当处于"手动"模式时,请在"手动速度"框中输入所需的速度
- 5. 当处于"自动"模式时, 泵速将由控制器自动决定
- 显示泵的值勤情况:值勤1(引导)、值勤2 (滞后1)、值勤3(滞后2)、值勤4(滞 后3)、值勤5(滞后4)或备用
- 7. 显示泵状态(正在运行或已停止)
- 8. "运行小时数"表示自上一次重置后泵的总运行 时间,通过按显示区域可重置该值
- 9. 如果 VFD 出现任何问题,则将显示驱动故障 或故障号
- 10. 如果泵出现任何问题,则将显示警报
- 11. 控制器输出速度(发送至 VFD 的基准速度) 将显示为泵全速的百比分值
- 12. 泵实际速度(从 VFD 发出的反馈)将显示为 泵全速的百比分值
- 13. 显示 VFD 的电流、电压和功率
- 14. 按底部菜单上的按钮以显示所需的屏幕

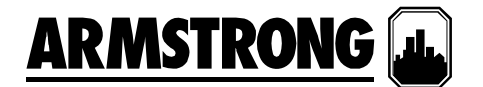

#### 1.1.4 登录屏幕

| ^ AR/        | N | ST   | RC   | DNC  | SYS ON          |
|--------------|---|------|------|------|-----------------|
|              |   |      |      |      | LOCAL           |
|              | 1 | 2    | 3    | Esc  |                 |
| BOOSTER SE   | _ |      |      |      | NSOR SETUP      |
| SPEED SETL   | 4 | 5    | 6    | Clr  | SSURE SETUP     |
| STAGING SET  | 7 | 8    | 9    | Del  | URE LIMIT SETUP |
| SOFT FILL SE | · | Ľ    | Ľ    |      | SHUTDOWN SETUP  |
| PID SETUP    | - | 0    |      | Ent  | OCK SETUP       |
| LOG IN:      |   |      |      |      |                 |
| MAIN MENU    | S | STEM | OVER | VIEW | PUMP OVERVIEW   |

1.2 警报管理显示

#### 1.2.1 警报屏幕

| A                                                                    |                                                                      | ALARM                                                                                                    | SCREEN   |         |  |
|----------------------------------------------------------------------|----------------------------------------------------------------------|----------------------------------------------------------------------------------------------------|----------|---------|--|
| 10/10/06<br>10/10/06<br>10/10/06<br>10/10/06<br>10/10/06<br>10/10/06 | 11:39:36<br>11:39:36<br>11:39:36<br>11:39:36<br>11:39:36<br>11:39:36 | Pump 3 Alarm<br>Pump 4 Alarm<br>Pump 5 Alarm<br>Pump 3 Drive Communication Alarm<br>Pump 4 Drive Communication Alarm<br>Pump 5 Drive Communication Alarm |          |         |  |
| DIAG                                                                 |                                                                      | MUTE                                                                                                    | RESET    | HISTORY |  |
| MEI                                                                  | NU                                                                   | SYS OVR                                                                                                    | PUMP OVR | HELP    |  |

| Α                                                                                            | A ALARM SCREEN                                     |                                                                                                    |                                                                |                            |      |
|----------------------------------------------------------------------------------------------|----------------------------------------------------|----------------------------------------------------------------------------------------------------|----------------------------------------------------------------|----------------------------|------|
| 10/10/06 11:<br>10/10/06 11:<br>10/10/06 11:<br>10/10/06 11:<br>10/10/06 11:<br>10/10/06 11: | 39:36<br>39:36<br>39:36<br>39:36<br>39:36<br>39:36 | Pump 3 Alarm<br>Pump 4 Alarm<br>Pump 5 Alarm<br>Pump 3 Drive Cd<br>Pump 4 Drive Cc<br>Pump 5 Drive Cc | PLC<br>DIAGNOS<br>PLC:<br>Memory:<br>Network:<br>Communication | X<br>TIC<br>Ok<br>Ok<br>Ck |      |
| DIAG                                                                                         |                                                    | MUTE                                                                                                  | HMI Rev:<br>PLC Rev:                                           | 10.093                     | FORY |
| MENU                                                                                         |                                                    | SYS OVR                                                                                               |                                                                |                            | ELP  |

- 为了能够修改任何设置参数,您必须使用正确的密码登录
- 总共有3个级别的设置屏幕。1级和2级要求 操作员输入密码。0级仅允许查看设置的值。
   1级允许更改设置值,并且恢复系统出厂默 认值,但PID参数除外。2级允许更改所有设 置值,保存或恢复所有系统出厂默认值。所 有三个级别都允许对泵进行控制。
- 从主菜单屏幕中,按"设置屏幕"按钮将调出此 屏幕
- 按"登录: "右侧的密码区域 将弹出此小键 盘,使用小键盘输入密码,然后按小键盘上 的"输入"按钮将返回此屏幕,或者转至密码对 应的屏幕
- 1. 所有警报将按时间先后顺序显示
- 2. 最近的一个警报将显示在屏幕顶端
- 3. 按"诊断"将弹出"PLC 诊断"框
- 4. 按"重置"将重置所有激活的警报
- 5. 按"静音"按钮将使警报喇叭消声并停止闪烁警 报灯
- 6. 按向上和向下按钮以查看更多警报
- 7. 按向左和向右按钮以查看更多警报内容
- 8. 按"帮助"按钮以显示"警报和帮助"屏幕
- 9. 按"历史"按钮以显示"警报历史"屏幕
- 10. 按底部菜单上的按钮以显示所需的屏幕

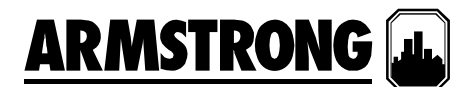

#### 1.2.2 警报和帮助屏幕

|                                                                                                    | AL                                                                                                    | ARM & HELP SCREEN                                                                                                    | CLEAR  |
|----------------------------------------------------------------------------------------------------|----------------------------------------------------------------------------------------------------|----------------------------------------------------------------------------------------------------|--------|
| 10 10/10/06<br>9 10/10/06<br>8 10/10/06<br>7 10/10/06<br>6 10/10/06<br>5 10/10/06<br>3 10/10/06<br>2 10/10/06<br>1 10/10/06 | 11:39:36<br>11:39:36<br>11:39:36<br>11:39:36<br>11:39:36<br>11:39:36<br>11:39:36<br>11:39:36<br>11:39:36 | Pump 3 Alarm<br>Pump 4 Alarm<br>Pump 5 Alarm<br>Pump 3 Drive Communication Alarm<br>Pump 4 Drive Communication Alarm<br>Pump 5 Drive Communication Alarm<br>Pump 2 Run Feedback Alarm<br>Pump 1 Alarm<br>Pump 1 Run Feedback Alarm | n<br>n |
| MENU                                                                                                    | s                                                                                                    | YS OVR PUMP OVR                                                                                                    | ALARM  |

|                                                                                                    | A ALARM & HELP SCREEN CLEAR                                                       |                                                                                                    |                                                                              |       |  |
|----------------------------------------------------------------------------------------------------|-----------------------------------------------------------------------------------|----------------------------------------------------------------------------------------------------|------------------------------------------------------------------------------|-------|--|
| 10 10/10/06<br>9 10/10/06<br>8 10/10/06<br>7 10/10/06<br>6 10/10/06<br>5 10/10/0<br>4 10/10/0<br>3 10/10/0<br>2 10/10/0<br>1 10/10/0 | 11:52:22<br>11:52:22<br>11:51:16<br>11:51:16<br>11:51:16<br>Do you<br>from the AL | Pump 2 Run<br>Pump 2 Ala<br>Pump 3 Ala<br>Pump 4 Ala<br>Pump 5 Ala<br>CLEAR A<br>want to CLI<br>ARM & Help<br>YES | n Feedback Alarm<br>rm<br>rm<br>LARM<br>EAR all Alarms<br>o Screen (Memory)? | X     |  |
| MENU                                                                                                    | S                                                                                 | SYS OVR                                                                                                    | PUMP OVR                                                                     | ALARM |  |

#### 1.2.3 警报信息屏幕

|        | ALARM & HELP SCREEN CLEAR                 |                      |                |   |       |  |
|--------|-------------------------------------------|----------------------|----------------|---|-------|--|
| 10 10/ |                                           | PUMP 2 RUN X         |                |   |       |  |
| 9 10/  |                                           | FEEDBACK AL          | ARM            | _ |       |  |
| 8 10/  | - Indicates                               | that the run feedba  | ack signal for |   |       |  |
| 7 10/  | Pump 2 h                                  | as failed for more t | than 5 seconds |   |       |  |
| 6 10/  | after start                               |                      |                |   |       |  |
| 5 10/  | Possible C                                | auses:               |                |   |       |  |
| 4 10/  | - Check for                               | proper connection    | <b>1</b> .     |   |       |  |
| 3 10/  | - Loose or                                | broken wire.         |                |   |       |  |
| 2 10/  | - 24 VDC o                                | ut of range.         |                |   |       |  |
| 1 10/  | - 24 VDC s                                | horted out.          |                |   |       |  |
|        |                                           |                      |                |   |       |  |
|        | - Drive parameters are not set correctly. |                      |                |   |       |  |
|        | - Drive digital output is had             |                      |                |   |       |  |
|        | Diffe digital input is bad.               |                      |                |   |       |  |
|        | - FLO digita                              | ar input is bau.     |                | _ |       |  |
|        | MENU                                      | SYS OVR              | PUMP OVR       |   | ALARM |  |

- 1. 显示保存在 HMI 内部存储器中的警报
- 2. 按显示的警报将弹出警报信息屏幕
- 3. 按"清除"按钮将弹出"清除警报"框。通过按此框中的"是"按钮可清除 HMI 内部存储器中的警报。
- 4. 按向上和向下按钮以查看更多警报
- 5. 按向左和向右按钮以查看更多警报内容
- 6. 按底部菜单上的按钮以显示所需的屏幕

- 按"警报和帮助"屏幕中的任何警报将弹出一个 对应的警报信息框。
- 警报的描述、可能的警报原因以及对此警报的 补救措施将显示在警报信息框中
- 3. 按右上角的 X 按钮以关闭此框。

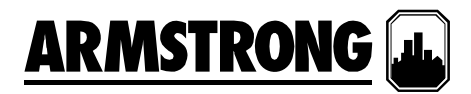

|                                                                                         | ALARM & HELP SCREEN CLEAR                                                                                                    |                                                                                                    |                                                                                                    |       |  |  |
|-----------------------------------------------------------------------------------------|----------------------------------------------------------------------------------------------------|----------------------------------------------------------------------------------------------------|----------------------------------------------------------------------------------------------------|-------|--|--|
| 10 10,<br>9 10,<br>8 10,<br>7 10,<br>6 10,<br>5 10,<br>4 10,<br>3 10,<br>2 10,<br>1 10, | <ul> <li>Drive for t<br/>due to the</li> <li>Use the d<br/>the fault of<br/>Possible Ci</li> <li>Use the d<br/>descriptio</li> <li>Check dri</li> <li>Reset the<br/>panel.</li> </ul> | DRIVE 3 COMM A<br>the corresponding<br>detection of a corrive's local display<br>ode (number).<br>auses:<br>rive instruction ma<br>n, cause, and pos-<br>ve's parameters ar<br>fault with the drive | LARM<br>Pump 3 has failed<br>nmunication fault.<br>panel to find out<br>nual to find the<br>sible remedy.<br>ad wiring to the PLG<br>e's local display | ×.    |  |  |
| MENU SYS O                                                                              |                                                                                                    | SYS OVR                                                                                                    | PUMP OVR                                                                                                    | ALARM |  |  |

#### 1.2.4 警报历史屏幕

|             | ALA      | ARM HISTORY SCREEN               |         |  |  |
|-------------|----------|----------------------------------|---------|--|--|
| 54 10/10/06 | 11:52:22 | Pump 2 Run Feedback Alarm        | 1       |  |  |
| 53 10/10/06 | 11:52:22 | Pump 2 Alarm                     |         |  |  |
| 52 10/10/06 | 11:51:16 | Pump 3 Alarm                     |         |  |  |
| 51 10/10/06 | 11:51:16 | Pump 4 Alarm                     |         |  |  |
| 50 10/10/06 | 11:51:16 | Pump 5 Alarm                     | _       |  |  |
| 49 10/10/06 | 11:51:16 | Pump 3 Drive Communication Alarm |         |  |  |
| 48 10/10/06 | 11:51:16 | Pump 4 Drive Communication Alarm |         |  |  |
| 47 10/10/06 | 11:51:16 | Pump 5 Drive Communication Alarm |         |  |  |
| 46 10/10/06 | 11:51:16 | Pump 2 Run Feedback Alarm        |         |  |  |
| 45 10/10/06 | 11:51:16 | Pump 2 Alarm                     |         |  |  |
| 44 10/10/06 | 11:50:21 | Pump 2 Run Feedback Alarm        |         |  |  |
| 43 10/10/06 | 11:50:21 | Pump 2 Alarm                     |         |  |  |
| 42 10/10/06 | 11:49:58 | Pump 3 Alarm                     |         |  |  |
| 41 10/10/06 | 11:49:58 | Pump 4 Alarm                     | -       |  |  |
|             |          |                                  | <u></u> |  |  |

|                                                                                     | ALARM HISTORY SCREEN                                     |                                                                        |                                    |  | M        |
|-------------------------------------------------------------------------------------|----------------------------------------------------------|------------------------------------------------------------------------|------------------------------------|--|----------|
| 54 10/10/06<br>53 10/10/06<br>52 10/10/06<br>51 10/10/06<br>50 10/10/06             | 11:52:22<br>11:52:22<br>11:51:16<br>11:51:16<br>11:51:16 | Pump 2 Run<br>Pump 2 Alar<br>Pump 3 Alar<br>Pump 4 Alar<br>Pump 5 Alar | Feedback Alarm<br>m<br>m<br>m<br>m |  | 1        |
| 49 10/10/24<br>48 10/10<br>47 10/10<br>46 10/10<br>45 10/10<br>44 10/10<br>43 10/10 | ALARM HISTORY RANGE X<br>Show alarm history<br>days ago  |                                                                        |                                    |  |          |
| 42 10/10/06<br>41 10/10/06<br>MENU                                                  | 11:49:58<br>11:49:58                                     | Pump 3 Alar<br>Pump 4 Alar                                             | m<br>m<br>PUMP OVR                 |  | <b>∠</b> |

#### 1.3 0级设置显示

1.3.0 0级设置显示

- 1. 显示保存在 HMI 内部存储器中的历史警报
- 按右上角的按钮(黑色箭头)以选择要显示的 警报历史日期选择的数字表示早于今天的天 数。将显示当天的历史警报
- 3. 按向上和向下按钮以查看更多警报
- 4. 按向左和向右按钮以查看更多警报内容
- 5. 按底部菜单上的按钮以显示所需的屏幕

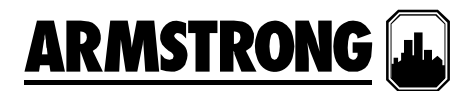

|                                    |          |                        |             | SYS<br>ON |
|------------------------------------|----------|------------------------|-------------|-----------|
| LEVEL 0 LOCAI<br>MAIN SETUP SCREEN |          |                        |             | LOCAL     |
| BOOSTER SET                        | JP       | S                      | ENSOR SETUP |           |
| SPEED SETUR                        | >        | PRESSURE SETUP         |             |           |
| STAGING SETU                       | IP       | PRESSURE LIMIT SETUP   |             |           |
| SOFT FILL SET                      | JP       | NO FLOW SHUTDOWN SETUP |             |           |
| PID SETUP                          |          | (                      | CLOCK SETUP |           |
|                                    | LOG IN:  | ٠                      |             |           |
| MAIN MENU                          | SYSTEM C | VERVIEW                | PUMP OVE    | RVIEW     |

- 触摸"主菜单"中的"设置屏幕"按钮将调出"0级 设置"屏幕
- 按"登录:"右侧的密码区域将弹出小键盘以便
   登录安装人员级或工厂级
- 当出现新警报时,屏幕的左上角将闪烁"A"。 如果警报已确认或静音,则"A"将持续显示, 不再闪烁。按"A"将调出警报屏幕
- 4. 按任何"设置"按钮将调出它对应的设置显示
- 5. 这些显示仅供查看。显示的值都不能修改
- 6. 下面是当用户按下各个按钮时将看到的屏幕
- 7. 触摸底部菜单上的按钮以显示所需的屏幕
- 8. 触摸"向右"和"向左"箭头将在这些仅供查看的 屏幕间切换

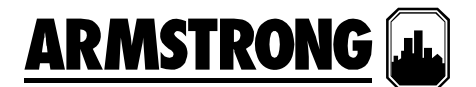

#### 1.3.1 增压系统设置

| A BOOST                        | BOOSTER SETUP         |  |  |  |  |  |
|--------------------------------|-----------------------|--|--|--|--|--|
| 1) Number of Pumps:            | 5 Pumps               |  |  |  |  |  |
| 2) Standby Pump:               | One Standby Pump      |  |  |  |  |  |
| 3) Number of Level Switch:     | No Level Switch       |  |  |  |  |  |
| 4) Enter Lead Pump Switch Time | e (Hrs): 24 Hours     |  |  |  |  |  |
| 5) Enter Pump Rated Power:     | 10.0 KW               |  |  |  |  |  |
| 6) EOC Head:                   | 85.0 %                |  |  |  |  |  |
| * FOR VIEWING ONLY.            |                       |  |  |  |  |  |
| MAIN MENU SYSTEM               | I OVERVIEW MAIN SETUP |  |  |  |  |  |

#### 1.3.2 传感器设置

| A SENSOR SETUP           |             |        |           |        |  |
|--------------------------|-------------|--------|-----------|--------|--|
|                          | Zero        | Range  | Units     | Enable |  |
| 1) Suction pressure:     | 0.0 ~       | 300.00 | psi       | Yes    |  |
| 2) Discharge pressure:   | 0.0 ~       | 300.00 | psi       | Yes    |  |
| 3) Remote discharge pres | sure: 0.0 ~ | 300.00 | psi       | No     |  |
|                          |             |        |           |        |  |
|                          |             |        |           |        |  |
|                          |             |        |           |        |  |
| * FOR VIEWING ONLY.      |             |        |           |        |  |
| MAIN MENU                | SYSTEM OVER | VIEW   | MAIN SETU | P 主    |  |

#### 1.3.3 速度设置

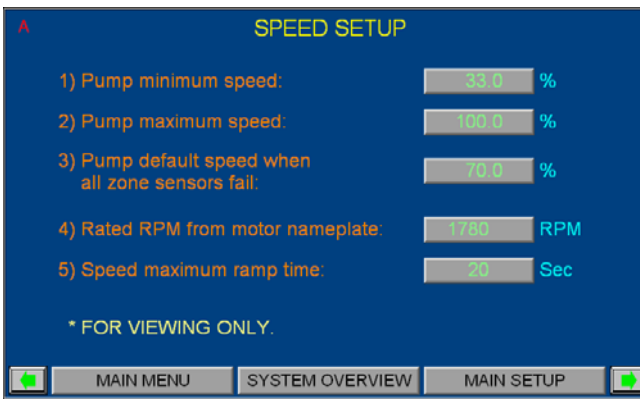

#### 1.3.4 压力设置

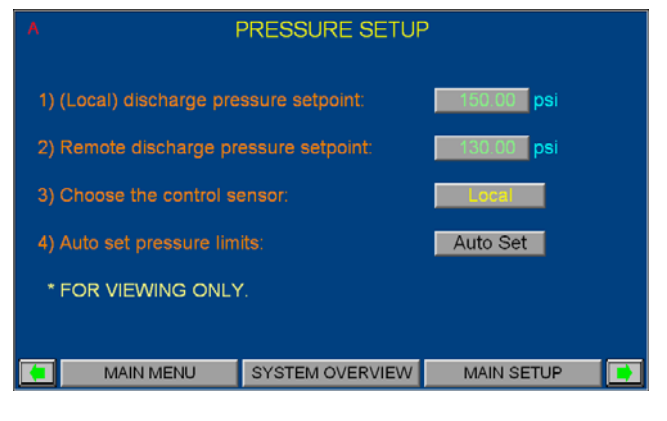

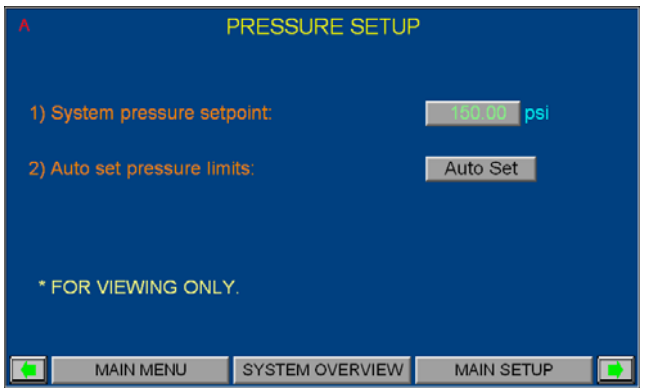

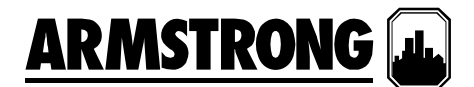

#### 1.3.5 分级设置

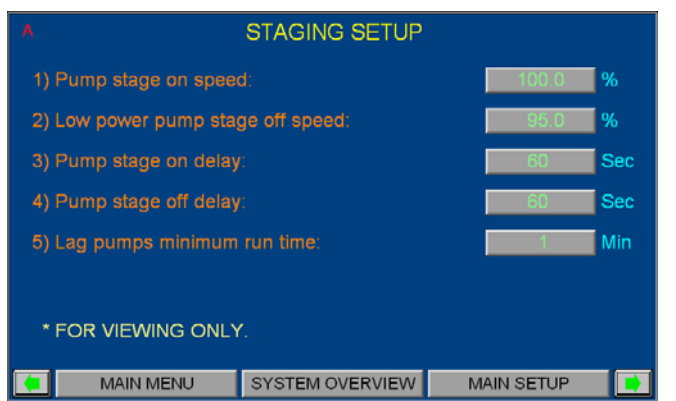

#### 1.3.7 软注入设置

#### 1.3.6 压力限值设置

| A PRESSURE LIMIT SETUP                                             |
|--------------------------------------------------------------------|
| 1) High suction pressure shutdown limit: 140.00 psi Enable         |
| 2) High discharge pressure alarm/shutdown limit: 165.00 psi Enable |
| 3) Low suction pressure alarm/shutdown limit: 5.00 psi             |
| 4) Low discharge<br>pressure alarm/shutdown limit in normal mode:  |
| alarm/shutdown limit in emergency power mode:                      |
| 6) Factory high discharge alarm/shutdown pressure:                 |
| * FOR VIEWING ONLY.                                                |
|                                                                    |

# A SOFT FILL SETUP 1) Soft Fill mode: Distole 2) Soft Fill setpoint percent: 0.0 % 3) Soft Fill pump speed ramp: 120 Sec 4) Pressure setback: 85.0 psi 5) Emergency power mode: Distole \* FOR VIEWING ONLY. MAIN MENU SYSTEM OVERVIEW MAIN SETUP

#### 1.3.8 无流量关闭设置

|                                | NO FLOW SHUTDOWN SETUP                                             |                 |         |     |  |  |
|--------------------------------|--------------------------------------------------------------------|-----------------|---------|-----|--|--|
|                                | 1) No Flow shutdow                                                 |                 | Disable | I   |  |  |
|                                | 2) No Flow shutdow                                                 | n delay:        | 300     | Sec |  |  |
|                                | <ol> <li>Lead pump No Flow<br/>shutdown speed setpoint:</li> </ol> |                 |         | %   |  |  |
| 4) No Flow shutdown wait time: |                                                                    |                 | 60      | Sec |  |  |
| 5) No Flow boost pressure:     |                                                                    | 5.00            | psi     |     |  |  |
| * FOR VIEWING ONLY.            |                                                                    |                 |         |     |  |  |
|                                | MAIN MENU                                                          | SYSTEM OVERVIEW | MAIN SE | TUP |  |  |

#### 1.3.9 PID 设置

| A |                       | PID SETUP       |         |     |
|---|-----------------------|-----------------|---------|-----|
|   | 1) PID Proportional ( | Gain:           | 4000    |     |
|   | 2) PID Integral Time  |                 | 15      |     |
|   | 3) PID Derivative Tin |                 | 0       |     |
|   |                       |                 |         |     |
|   | * FOR VIEWING O       | NLY.            |         |     |
|   | MAIN MENU             | SYSTEM OVERVIEW | MAIN SE | TUP |

#### 1.3.10 时钟设置

| ١ |                    | CLOCK SETUR      | )                  |  |
|---|--------------------|------------------|--------------------|--|
|   | Real Time<br>Clock | Time<br>HH:MM:SS | Date<br>MM/DD/YYYY |  |
|   | HMI Time:          | 12 : 35 : 12     | 10 / 6 / 2010      |  |
|   | PLC Time:          | 7:20:21          | 6 / 4 / 2015       |  |
|   | * FOR VIEWING (    | ONLY.            |                    |  |
|   | MAIN MENU          | SYSTEM OVERVIEW  | MAIN SETUP         |  |

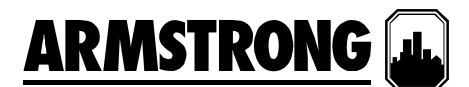

#### 安装人员显示

安装人员显示中包含了操作显示、警报管理显示和1级设置显示。要访问1级设置显示,用户需要提供1级密码。

#### 2.1 操作显示

查看前面"操作员显示"中的说明

#### 2.2 警报管理显示

查看前面"操作员显示"中的说明

#### 2.3 1级设置显示

大部分的1级设置显示与0级设置显示几乎是一样的,不同之处在于用户可以在1级设置的各个设置 屏幕中触摸按钮和输入区域以更改参数、按"恢复"按钮将更改的值恢复为系统的出厂默认值。

#### 2.3.0 1级设置显示

| ^ <u>AR/</u>              | MSTR              | RONO                   | G 🛄 SYS<br>ON    |  |  |
|---------------------------|-------------------|------------------------|------------------|--|--|
| Ν                         | LEVE<br>MAIN SETU | EL 1<br>P SCREEI       | N LOCAL<br>START |  |  |
| BOOSTER SETU              | JP                | s                      | ENSOR SETUP      |  |  |
| SPEED SETUR               | <b>&gt;</b>       | PRESSURE SETUP         |                  |  |  |
| STAGING SETU              | IP                | PRESSURE LIMIT SETUP   |                  |  |  |
| SOFT FILL SET             | JP                | NO FLOW SHUTDOWN SETUP |                  |  |  |
| PID SETUP                 |                   |                        | CLOCK SETUP      |  |  |
| Default Settings: RESTORE |                   |                        |                  |  |  |
| MAIN MENU                 | SYSTEM C          | VERVIEW                | PUMP OVERVIEW    |  |  |

|                           | LOCAL / REMOTE CONTROL X<br>Choose between<br>Local and Remote Start<br>by pressing the toggle switch below |          |                        |      |          | SYS<br>OFF<br>REMOTE<br>START |
|---------------------------|----------------------------------------------------------------------------------------------------|----------|------------------------|------|----------|-------------------------------|
|                           |                                                                                                    |          |                        |      | R SET    | JP                            |
|                           |                                                                                                    | REMOTE   |                        |      | RE SE    | TUP                           |
|                           | STAGING SETU                                                                                                | JP       | PRES                   | SUR  | ELIMIT   | SETUP                         |
|                           | SOFT FILL SET                                                                                               | UP       | NO FLOW SHUTDOWN SETUP |      | /N SETUP |                               |
|                           | PID SETUP                                                                                                   |          | (                      | сгос | K SETU   | IP                            |
| Default Settings: RESTORE |                                                                                                    |          |                        |      |          |                               |
|                           | MAIN MENU                                                                                                   | SYSTEM C | VERVIEW                | I    | PUMP O   | VERVIEW                       |

- 在"0级设置"屏幕中按输入区并输入正确的密码将调出"1级设置"屏幕
- 按"本地/远程启动"按钮将弹出选框,以便在 "本地"和"远程"状态间切换(见下图)。在本 地状态下,增压系统将自动启动。在远程状态 下,增压系统将由 BAS 或客户的硬连接接点 控制停止或启动
- 当出现新警报时,屏幕的左上角将闪烁"A"。 如果警报已确认或静音,则"A"将持续显示, 不再闪烁。按"A"将调出警报屏幕
- 按任何"设置"按钮将调出它对应的设置显示。
   这些显示可用于更改系统设置以及恢复系统的 出厂默认值
- 5. PID 设置显示仅供查看
- 在任何设置屏幕中更改值后,如果您想要回到 之前保存的值,请按"恢复"按钮以便从系统出 厂默认值中检索所有设置值
- 7. 下面是当用户按下各个按钮时将看到的屏幕
- 8. 触摸底部菜单上的按钮以显示所需的屏幕
- 9. 触摸"向右"和"向左"箭头将在这些1级设置屏幕 间切换

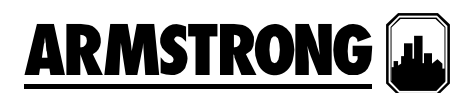

#### 2.3.1 增压系统设置

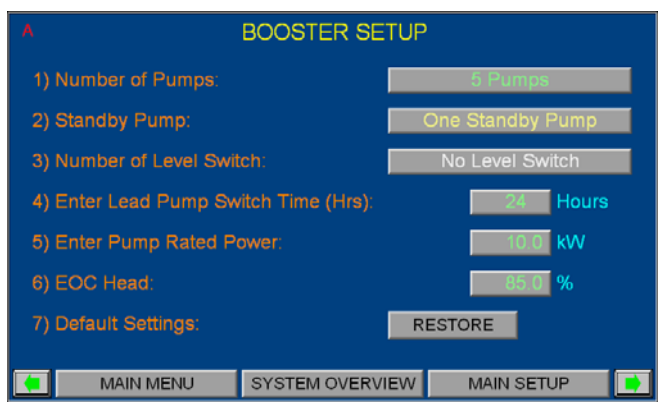

- 按"1级主设置"中的"增压系统设置"按钮将显示 此屏幕
- 2. 触摸"泵数"描述旁边的条形按钮可在"0个泵"、 "1个泵"、"2个泵"、"3个泵"、"4个泵"和"5个泵" 之间切换。
- 3. 触摸"备用泵"描述旁边的条形按钮可在"无备用 泵"和"一个备用泵"之间切换。
- 触摸"液位开关数"描述旁边的条形按钮可在"无 液位开关"和"一个液位开关"之间切换。
- 输入引导泵的切换时间。在"值勤1"(引导) 泵运行了输入的小时数后,"值勤2"(滞后1) 或备用泵将切换为引导泵
- 6. 按照电机上的指示输入泵额定功率
- 7. 输入弯曲端压头(EOC 压头)。这是一个全 速 EOC 压头,以设计压头的百分比表示
- 按"恢复"按钮可从系统出厂默认值中检索增压 系统的设置值
- 9. 触摸底部菜单上的按钮以显示所需的屏幕

#### 2.3.2 速度设置

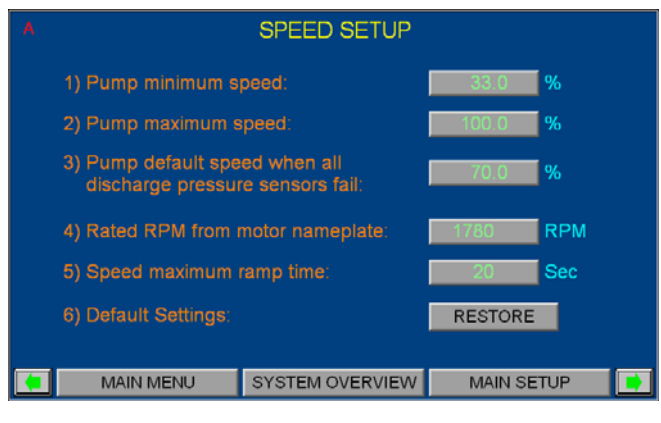

- 1. 在"1级主设置"中,按"速度设置"以调出此屏幕
- 输入泵的最小速度它是指在"自动"或"手动"模 式下允许泵运行的最低速度
- 输入泵的最大速度 它是指在"自动"或"手动"模 式下允许泵运行的最高速度
- 输入泵的默认速度如果排放压力传感器和压力遥感器发生故障,处于"自动"模式运行的泵 会将其速度设置为默认速度
- 5. 按照电机上的指示输入泵额定 RPM
- 输入速度爬升时间。泵的速度从0%提升到 100%或从100%降低到0%所需的最短时间
- 按"恢复"按钮可从系统出厂默认值中检索速度 设置值
- 8. 触摸底部菜单上的按钮以显示所需的屏幕

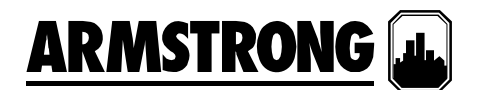

#### 2.3.3 传感器设置

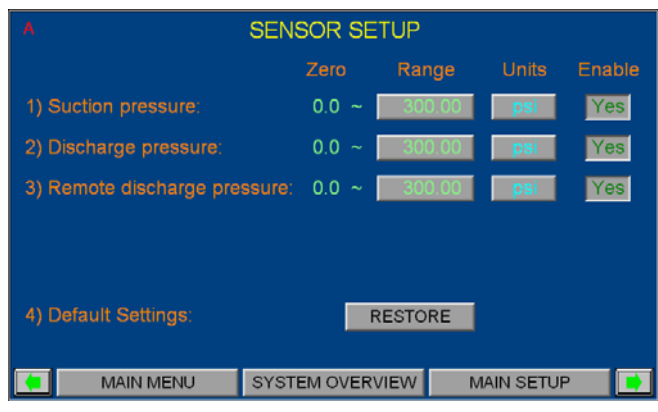

- 1. 在"1级主设置"中,按"传感器设置"以调出此屏幕
- 按第一列中的首个方框以输入系统吸入压力传 感器的范围
- 按第一列中的第二个方框以输入系统排放压力 传感器的范围
- 按第一列中的第三个方框以输入系统压力遥感 器的范围
- 按第二列中的任何方框可以将压力单位切换为 "psi"、"ft"、"KPa"、"m"和"bar"
- 按第三列中的首个方框以启用或禁用系统吸入 压力传感器
- 按第三列中的第二个方框以启用或禁用系统排 放压力传感器
- 按第三列中的第三个方框以启用或禁用系统压力遥感器
- 按"恢复"按钮可从系统出厂默认值中检索传感 器的设置值
- 10. 触摸底部菜单上的按钮以显示所需的屏幕

#### 2.3.4 压力设置

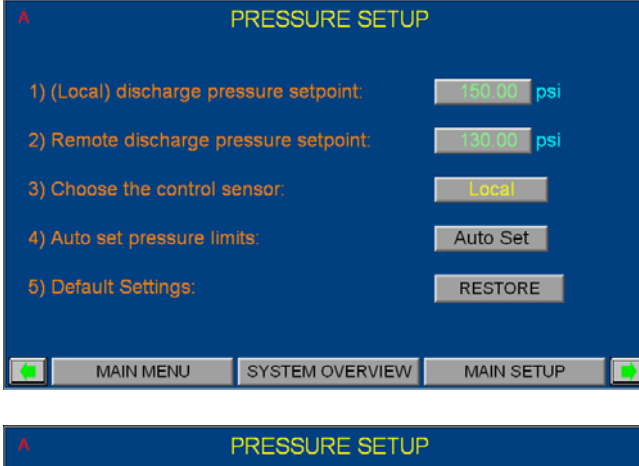

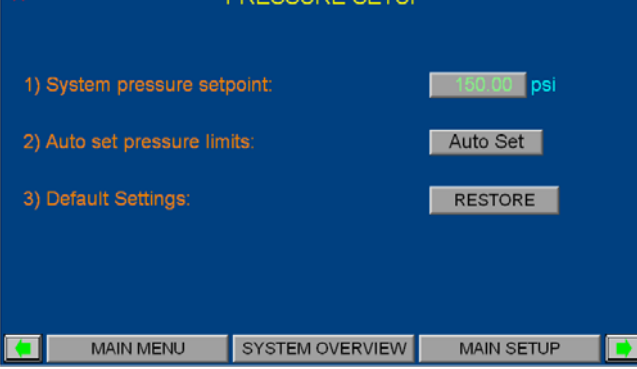

- 1. 触摸"1级主设置"屏幕中的"压力设置"按钮以调 出此屏幕
- "压力设置"包含不同的屏幕。当启用了压力遥 感器时,将显示第一个屏幕。当禁用了压力遥 感器时,将显示第二个屏幕
- 在描述旁边的空白框中输入排放压力设定点或 系统压力设定点
- 4. 在描述旁边的空白框中输入远程排放压力设定点
- 按"选择控制传感器"描述旁边的按钮可以在"本 地"和"远程"之间切换。如果选择了"本地",则 排放压力传感器将成为控制传感器。如果选 择了"远程",则压力遥感器将成为控制传感器
- 在输入设定点后,按"自动设置"按钮将根据输入的压力设定点自动更新排放和吸入压力的高低限值
- 按"恢复"按钮可从系统出厂默认值中检索压力 设置值
- 8. 触摸底部菜单上的按钮以显示所需的屏幕

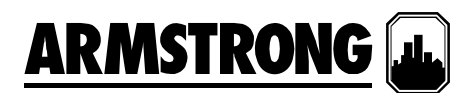

#### 2.3.5 压力限值设置

| A PRESSURE LIMIT SETUP                                                                                                    |                  |                         |          |  |  |  |
|----------------------------------------------------------------------------------------------------|------------------|-------------------------|----------|--|--|--|
| 1) High suction pressure sl                                                                                                    | utdown limit:    | 140.00 <b>psi</b>       | Enable   |  |  |  |
| 2) High discharge<br>pressure alarm/shutdow                                                                                             | n limit:         | 165.00 <mark>psi</mark> | Enable   |  |  |  |
| 3) Low suction pressure ala                                                                                                    | arm/shutdown lim | it:                     | 5.00 psi |  |  |  |
| <ul> <li>4) Low discharge pressure alarm/shutdown limit in normal mode:</li> <li>5) Low discharge pressure</li> <li>0.00 psi</li> </ul> |                  |                         |          |  |  |  |
| 6) Factory high discharge alarm/shutdown pressure:                                                                                      |                  |                         |          |  |  |  |
| 7) Default Settings:                                                                                                    | F                | RESTORE                 |          |  |  |  |
| 💶 MAIN MENU S                                                                                                    | SYSTEM OVERVIEV  | V MAIN S                | ETUP 📄   |  |  |  |

- 触摸"1级主设置"屏幕中的"压力限值设置"按钮 以调出此屏幕
- 按描述右侧的方框可输入高吸入压力关闭限 值。按最右侧的方框,可启用或禁用此功能
- 按描述右侧的方框可输入高排放压力关闭和警报 限值。按最右侧的方框,可启用或禁用此功能
- 按描述旁边的方框可输入低吸入压力关闭和警 报限值
- 按描述旁边的方框可输入正常模式下低排放压 力关闭和警报限值
- 按描述旁边的方框可输入紧急供电模式下低排 放压力关闭和警报限值
- 按描述旁边的方框可切换出厂高排放压力关闭 和警报限值。对于"psi",它的值范围是"200.0, 232.0,370.0,400.0"。对于"ft",它的值范围是 "461.3,535.1,853.4,922.6"。对于"kPa",它的值 范围是"1378.9,1599.5,2551.0,2757.9"。对于 "m",它的值范围是"140.61,163.11,260.13, 281.22"。对于"bar",它的值范围是"13.78,15.99, 25.51,27.57"。
- 8. 按"恢复"按钮可从系统出厂默认值中检索压力 限值设置
- 9. 触摸底部菜单上的按钮以显示所需的屏幕

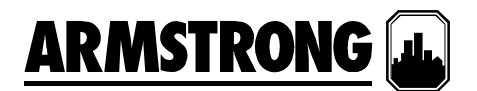

#### 2.3.6 分级设置

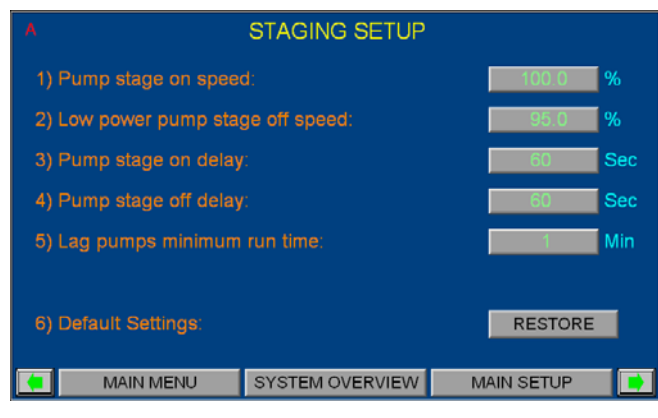

- 触摸"1级主设置"屏幕中的"分级设置"按钮以调 出此屏幕
- 在描述旁边的方框中为所有滞后泵输入泵的速 度级如果引导泵的速度达到了在上面输入的 相应速度,并且持续了特定的时间,则下一个 滞后泵将升级为引导泵
- 为滞后泵输入低功率泵降级速度。如果引导 泵的速度低于该值,并且正在运行的泵在特定 时间内占用的功率为90%或更低,则最后一 个运行的滞后泵将被降级
- 4. 为升级和降级泵输入延迟时间
- 输入滞后泵的最小运行时间。在启动泵后它将 运行的最短的运行时间
- 6. 按"恢复"按钮可从系统出厂默认值中检索分级 设置值
- 7. 触摸底部菜单上的按钮以显示所需的屏幕

#### 2.3.7 软注入设置

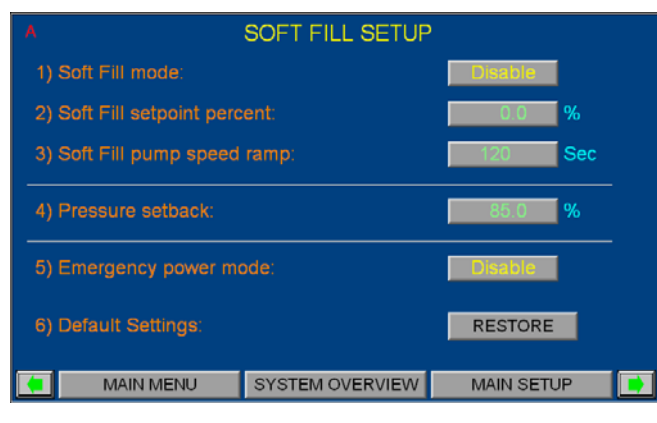

- 按"1级主设置"中的"软注入设置"按钮将显示此 屏幕
- 2. 按说明旁边的方框可启用或禁用软注入模式。
- 在说明旁边的方框中输入软注入设定点百分 比。这是增压机组在软注入模式下将保持的压 力设定点百分比
- 在说明旁边的方框中输入软注入泵速爬升。这 是指,在软注入模式下,泵的速度从0%提升 到100%或从100%降低到0%所需的最短时间
- 在说明旁边的方框中输入压力回退。这是指系 统压力设定点可调整的降低量。此功能会根据 泵的功耗按比例降低系统压力设定点
- 按说明旁边的方框可启用或禁用紧急供电模 式。如果启用了此模式,则发生紧急供电时, 引导泵将成为唯一运行的工作泵,并且自动轮 换和低排放压力关闭等功能均将被禁用
- 按"恢复"按钮可从系统出厂默认值中检索软注 入设置
- 8. 触摸底部菜单上的按钮以显示所需的屏幕

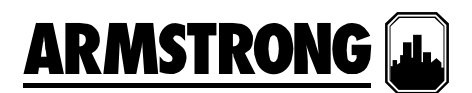

#### 2.3.8 无流量关闭设置

| A NO FL                                                  | NO FLOW SHUTDOWN SETUP                           |         |     |  |  |  |
|----------------------------------------------------------|--------------------------------------------------|---------|-----|--|--|--|
| 1) No Flow shutdow                                       |                                                  | Disable | I   |  |  |  |
| 2) No Flow shutdow                                       | 2) No Flow shutdown delay:                       |         |     |  |  |  |
| <ol> <li>Lead pump No Fl<br/>shutdown speed s</li> </ol> | 3) Lead pump No Flow<br>shutdown speed setpoint: |         |     |  |  |  |
| 4) No Flow shutdow                                       | 60                                               | Sec     |     |  |  |  |
| 5) No Flow boost pr                                      | 5.00                                             | psi     |     |  |  |  |
| 6) Default Settings:                                     |                                                  | RESTORE |     |  |  |  |
|                                                          | SYSTEM OVERVIEW                                  | MAIN SE | TUP |  |  |  |

- 按"1级主设置"中的"无流量关闭设置"按钮将显示此屏幕
- 按说明旁边的方框可启用或禁用无流量关闭。 此功能允许将增压机组设置为在达到无流量条 件时关闭
- 在说明旁边的方框中输入无流量关闭延迟。 它是指,在引导泵的速度低于"引导泵无流量 关闭速度设定点"后,如果排放压力的变化小 于 2psi 或相当数值(无流量条件),则将检查 此延迟时间。
- 在说明旁边的方框中输入引导泵无流量关闭速 度设定点。它是指当仅有引导泵运行并开始 检查无流量条件时的泵速
- 在说明旁边的方框中输入无流量关闭等待时 间。它是指,在引导泵的速度从"引导泵无流 量关闭速度设定点"降低 5%并达到无流量条件 后,如果排放压力的变化小于 2psi 或相当数值 (无流量确认),则将检查此等待时间。
- 6. 在说明旁边的方框中输入无流量增压。这是 指增压机组被关闭前向压力设定点增加的压 力。在增压机组被关闭前2分钟应达到新的压 力设定点,否则增压系统将返回到正常运行模 式。在增压机组被关闭后,当排放压力从压力 设定点下降5psi或相等数值,则应启动引导泵
- 按"恢复"按钮可从系统出厂默认值中检索无流 量关闭设置的值
- 8. 触摸底部菜单上的按钮以显示所需的屏幕

#### 2.3.9 PID 设置

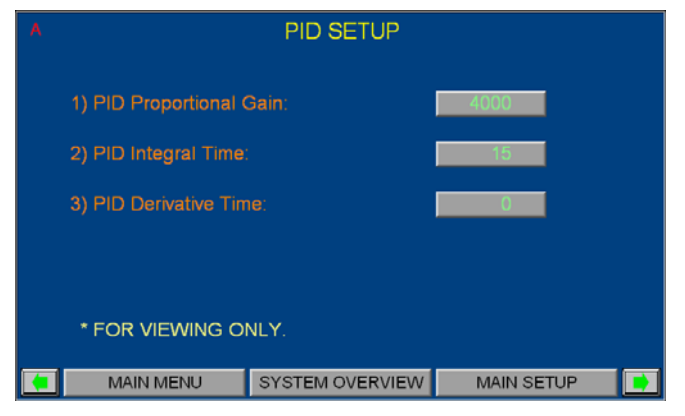

#### 此屏幕仅供查看

- 1. 按"1级主设置"中的"PID设置"按钮将显示此屏幕
- 2. 触摸底部菜单上的按钮以显示所需的屏幕

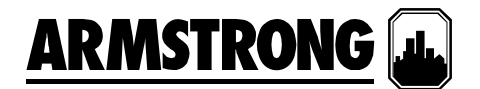

#### 2.3.10 时钟设置

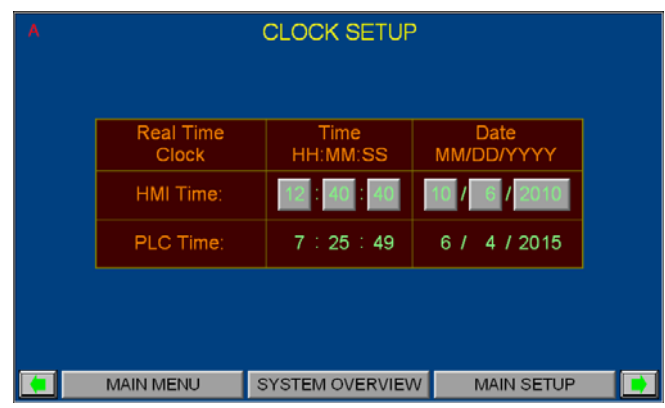

- 1. 在"1级主设置"中,按"时钟设置"按钮以调出此 屏幕,以便调整 HMI 中的时间并显示 PLC 中 的时间
- 2. 按下单独的小时、分钟、秒钟、月、日、年的 方框并输入对应值即可调整 HMI 时间和日期
- 3. 触摸底部菜单上的按钮以显示所需的屏幕

#### 工厂显示

工厂显示中包含了操作显示、警报管理显示和2级设置显示。要访问2级设置显示,用户需要2级密码。

#### 3.1 操作显示

查看前面"操作员显示"中的说明

#### 3.2 警报管理显示

查看前面"操作员显示"中的说明

#### 3.3 2级设置显示

大部分的2级设置显示与1级设置显示几乎是一样的,不同之处在于用户可以在各个设置屏幕中按"保 存"按钮,以便将更改的值保存到系统默认值中。但是,在下表中列出了一些不同的显示

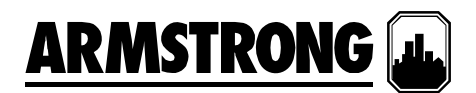

3.3.0 2级设置显示

| ARMST                  |                         |  |  |
|------------------------|-------------------------|--|--|
| LE<br>MAIN SE          | EVEL 2<br>TUP SCREEN    |  |  |
| BOOSTER SETUP          | SENSOR SETUP            |  |  |
| SPEED SETUP            | PRESSURE SETUP          |  |  |
| STAGING SETUP          | PRESSURE LIMIT SETUP    |  |  |
| SOFT FILL SETUP        | NO FLOW SHUTDOWN SETUP  |  |  |
| PID SETUP              | CLOCK SETUP             |  |  |
| Default Settings: SAVE | RESTORE                 |  |  |
| MAIN MENU SYSTEM       | NOVERVIEW PUMP OVERVIEW |  |  |

| ARMSTRONG 🚛                        | SYS<br>OFF      |
|------------------------------------|-----------------|
| LEVEL 2<br>MAIN SETUP SCREEN       | REMOTE<br>START |
| BOR SETUP                          |                 |
| LOCAL / REMOTE CONTROL X SURE SETU | P               |
| Choose between RE LIMIT SE         | TUP             |
| Local and Remote Start HUTDOWN     | SETUP           |
| CK SETUP                           |                 |
| Deraunt Settings: SAVE RESTORE     |                 |
| MAIN MENU SYSTEM OVERVIEW PUMP OVE | RVIEW           |

- 在"0级设置"屏幕中按输入区并输入正确的密码将调出"2级设置"屏幕
- 按"本地/远程启动"按钮将弹出选框,以便在 "本地"和"远程"状态间切换(见下图)。在本 地状态下,增压系统将自动启动。在远程状 态下,增压系统将由 BAS 或客户的硬连接接 点控制关闭或启动
- 当出现新警报时,屏幕的左上角将闪烁"A"。 如果警报已确认或静音,则"A"将持续显示, 不再闪烁。按"A"将调出警报屏幕
- 按任何"设置"按钮将调出它对应的设置显示。
   这些显示可用于更改、保存系统设置以及恢复 系统的出厂默认值
- 5. 当在任何屏幕中完成更改值以后,按"保存"按 钮可将所有更改的值保存为系统出厂默认值
- 在任何设置屏幕中更改值后,如果您想要回到 之前保存的值,请按"恢复"按钮以便从系统出 厂默认值中检索所有设置值
- 7. 下面是当用户按下各个按钮时将看到的屏幕
- 8. 触摸底部菜单上的按钮以显示所需的屏幕
- 9. 触摸"向右"和"向左"箭头将在这些2级设置屏幕 间切换

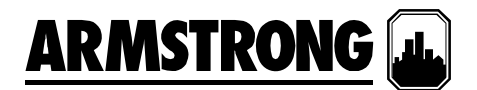

#### 3.3.1 PID 设置

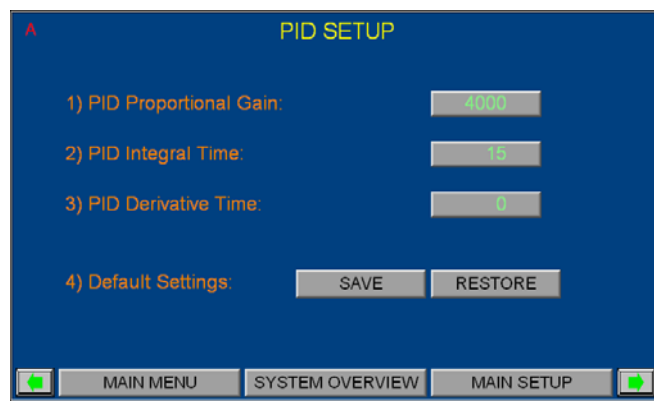

- 1. 按"2级主设置"中的"PID设置"按钮将显示此屏幕
- 输入P比例增益。增加值将减缓对系统步进 变化的速度反应。减小值将加快对系统步进 变化的速度反应。
- 输入积分时间。增加值将减缓对系统步进变 化的速度反应。减小值将加快对系统步进变 化的速度反应。
- 输入D微分时间。增加值将加快对系统步进 变化的速度反应减小值将缓缓对系统步进变 化的速度反应。
- 5. 按"保存"按钮将更改的值保存到系统出厂默认 值中;按"恢复"按钮可从系统出厂默认值中检 索泵 PID 设置值
- 6. 触摸底部菜单上的按钮以显示所需的屏幕

# 注: 在 HVAC 应用中极少使用 D 增益; 只有在控制量的变化非常迅速时才使用此参数

#### 3.3.2 时钟设置

| A | CLOCK SETUP        |                  |                    |  |  |  |
|---|--------------------|------------------|--------------------|--|--|--|
|   |                    |                  |                    |  |  |  |
|   | Real Time<br>Clock | Time<br>HH:MM:SS | Date<br>MM/DD/YYYY |  |  |  |
|   | HMI Time:          | 12:41:57         | 10 / 6 / 2010      |  |  |  |
|   | PLC Time:          | 7:27: 6          | 6 / 4 / 2015       |  |  |  |
|   | Set PLC            | 9:8:00           | 6 / 3 / 2015       |  |  |  |
|   |                    |                  |                    |  |  |  |
|   | MAIN MENU          | SYSTEM OVERVIEW  | MAIN SETUP         |  |  |  |

- 1. 在"2级主设置"中,按"时钟设置"按钮以调出此 屏幕,以便调整 HMI 和 PLC 中的时间
- 2. 按下单独的小时、分钟、秒钟、月、日、年的 方框并输入对应值即可调整 HMI 时间和日期
- 3. 按下单独的小时、分钟、月、日、年的方框并 输入对应值即可调整系统(PLC)时间和日期
- 4. 按"设置 PLC"按钮将显示的时间和日期写入系统
- 5. 触摸底部菜单上的按钮以显示所需的屏幕

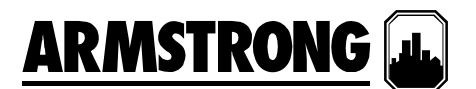

#### 系统启动步骤

按钮

- 1. 确保已为 IVS 通电。
- 2. 打开 IVS 柜门上的电源断路开关
- 3. 触摸主菜单屏幕上的"设置屏幕"

|                                                                             |                        |                        |   | REMOTE |  |  |
|-----------------------------------------------------------------------------|------------------------|------------------------|---|--------|--|--|
| VARIABLE SPEED BOOSTER SYSTEM                                               |                        |                        |   |        |  |  |
|                                                                             |                        |                        |   |        |  |  |
| SYSTEM OVER                                                                 | VIEW                   | SETUP SCREEN           |   |        |  |  |
| PUMP OVERV                                                                  | IEW                    | ALARM SCREEN           |   |        |  |  |
| Selec                                                                       | t Language:            | ENGLISH                | • |        |  |  |
| Discharge Pressure alarm11:20:24 Low Suction Level Alarm11:20:24 Factory Hi |                        |                        |   |        |  |  |
|                                                                             |                        |                        |   |        |  |  |
| ^ <u>AR/</u>                                                                |                        |                        |   |        |  |  |
| LEVEL 0 REMOTE<br>MAIN SETUP SCREEN START                                   |                        |                        |   |        |  |  |
| BOOSTER SET                                                                 | UP                     | SENSOR SETUP           |   |        |  |  |
| SPEED SETUR                                                                 | P                      | PRESSURE SETUP         |   |        |  |  |
| STAGING SETU                                                                | JP                     | PRESSURE LIMIT SETUP   |   |        |  |  |
| SOFT FILL SET                                                               | NO FLOW SHUTDOWN SETUP |                        |   |        |  |  |
| PID SETUP                                                                   |                        | CLOCK SETUP            |   |        |  |  |
| LOG IN:                                                                     |                        |                        |   |        |  |  |
| MAIN MENU                                                                   | SYSTEM C               | OVERVIEW PUMP OVERVIEW |   |        |  |  |

ARMSTRONG 🎩

SYS OFF

5. 此时将弹出小键盘。触摸1级或2级密码, 然 后按"输入"

4. 屏幕将变为"0级主设置屏幕"。按"登录"旁边的

| ARMSTRONG SYS OFF         |   |   |   |        |                 |                 |  |
|---------------------------|---|---|---|--------|-----------------|-----------------|--|
|                           | 1 | 2 | 3 | Esc    | 1               | REMOTE<br>START |  |
| BOOSTER SE                |   |   | - |        | NSOR SETUP      |                 |  |
| SPEED SETL                | 4 | 5 | 6 | Clr    | SSURE SETUP     |                 |  |
| STAGING SET               | 7 | 8 | 9 | Del    | URE LIMIT SETUP |                 |  |
| SOFT FILL SE              | ' | Ľ |   |        | SHUTDOWN SETUP  |                 |  |
| PID SETUP                 | - | 0 |   | Ent    | LOCK SETUP      |                 |  |
| LOG IN:                   |   |   |   |        |                 |                 |  |
| MAIN MENU SYSTEM OVERVIEW |   |   |   | PUMP O | VERVIEW         |                 |  |

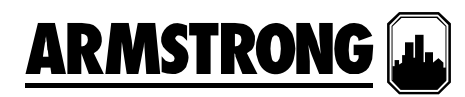

 屏幕将变为"1级主设置屏幕"或"2级主设置屏 幕"。按右上角标为"远程启动"的按钮

| ARMSTRONG . SYS                           |                        |         |            |         |  |  |
|-------------------------------------------|------------------------|---------|------------|---------|--|--|
| LEVEL 2 REMOTE<br>MAIN SETUP SCREEN START |                        |         |            |         |  |  |
| BOOSTER SET                               | UP                     | SE      | ENSOR SETU | JP      |  |  |
| SPEED SETU                                | PRESSURE SETUP         |         |            |         |  |  |
| STAGING SETU                              | PRESSURE LIMIT SETUP   |         |            |         |  |  |
| SOFT FILL SET                             | NO FLOW SHUTDOWN SETUP |         |            |         |  |  |
| PID SETUP                                 | CLOCK SETUP            |         |            |         |  |  |
| Default Settings:                         | SAVE                   | RESTORE |            |         |  |  |
| MAIN MENU                                 | SYSTEM C               | VERVIEW | PUMP O     | VERVIEW |  |  |

7. 此时将显示弹出窗口。按下标为"远程"的按钮,此 时按钮将显示为"本地"。触摸X按钮以关闭窗口

8. 屏幕将回到"2级设置屏幕"。右上角将显示"系统 启动"。按底部的"泵概览"按钮。

9. 屏幕将变为"泵概览"。按"泵 1"按钮

|       | ARI                    | NST              | <u>KON</u>       | G             |                | OFF             |  |
|-------|------------------------|------------------|------------------|---------------|----------------|-----------------|--|
|       | 1                      | LEV<br>MAIN SETU | EL 2<br>JP SCREE | IN            |                | REMOTE<br>START |  |
|       |                        |                  |                  |               | SOR SETU       | IP              |  |
|       | LOCAL / REMOTE CONTROL |                  |                  |               |                | SURE SETUP      |  |
|       | Choose between         |                  |                  |               | RE LIMIT SETUP |                 |  |
|       | Local and Remote Start |                  |                  | HUTDOWN SETUP |                |                 |  |
|       | Believe                |                  |                  |               | CK SETUP       |                 |  |
| Derau | it Settings.           | SAVE             | RESTOR           | E             |                |                 |  |
| MA    | IN MENU                | SYSTEM (         | OVERVIEW         |               | PUMP O         | /ERVIEW         |  |
|       |                        |                  |                  |               |                |                 |  |

| ARMSTRONG 🔜 SYS              |                        |         |           |      |  |  |
|------------------------------|------------------------|---------|-----------|------|--|--|
| LEVEL 2<br>MAIN SETUP SCREEN |                        |         |           |      |  |  |
| BOOSTER SETUR                | SENSOR SETUP           |         |           |      |  |  |
| SPEED SETUP                  | PRESSURE SETUP         |         |           |      |  |  |
| STAGING SETUP                | PRESSURE LIMIT SETUP   |         |           |      |  |  |
| SOFT FILL SETU               | NO FLOW SHUTDOWN SETUP |         |           |      |  |  |
| PID SETUP                    | CLOCK SETUP            |         |           |      |  |  |
| Default Settings:            | SAVE                   | RESTORE |           |      |  |  |
| MAIN MENU                    | SYSTEM O               | VERVIEW | PUMP OVER | /IEW |  |  |

| PUMP OVERVIEW                                                              |        |                 |                |         |         |  |
|----------------------------------------------------------------------------|--------|-----------------|----------------|---------|---------|--|
|                                                                            |        | PUMP 1          | I              | PUMP 2  |         |  |
|                                                                            | Mode   | Off             |                | Off     |         |  |
|                                                                            | Duty   | N/A             |                | N/A     |         |  |
|                                                                            | Run    | Stopped         | Stopped        |         |         |  |
|                                                                            | Speed  | 0.0 %<br>0 RPM  | 0.0 %<br>0 RPM |         |         |  |
|                                                                            | RunHrs | 0005            | 0000           |         |         |  |
|                                                                            | Alarm  | Ok              | Ok             |         |         |  |
| System Pressure:         142.1 psi         Lead Switch in:         24 Days |        |                 |                |         | 24 Days |  |
| MAIN                                                                       | MENU : | SYSTEM OVERVIEV | V              | ALARM S | CREEN   |  |

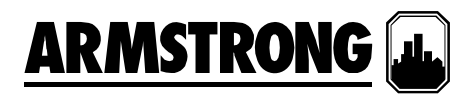

10. 此时将弹出"泵1控制"窗口按"自动"按钮。 触摸 X 按钮以关闭窗口,屏幕将再次回到"泵概览"

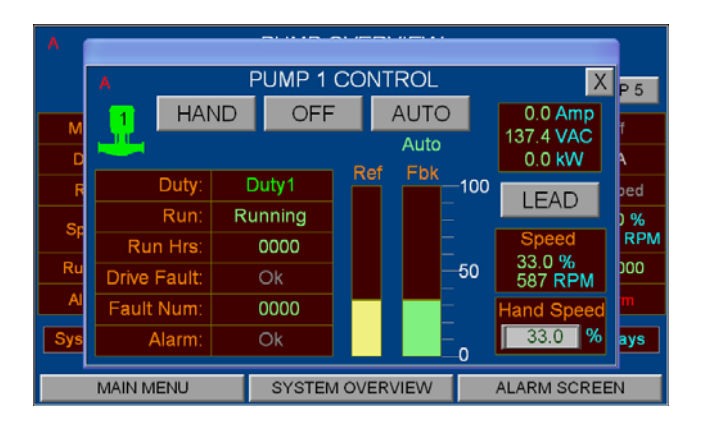

 11. 按"泵概览"屏幕中的"泵 2"按钮。此时将弹出"泵
 2 控制"窗口 按"自动"按钮。触摸 X 按钮以关闭 窗口。

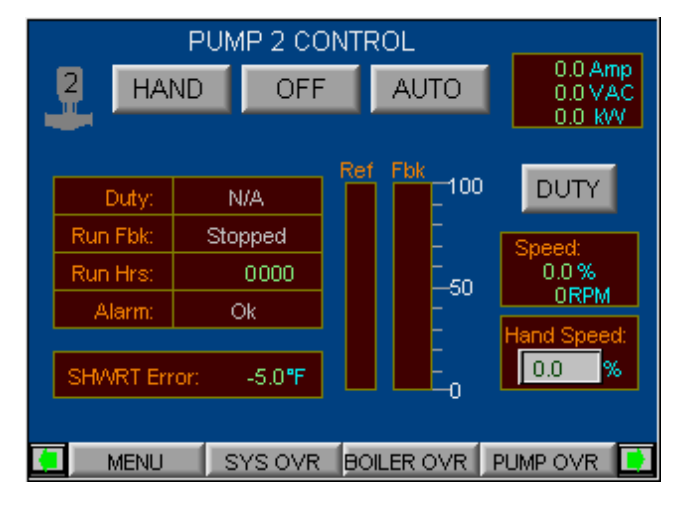

- 12. 重复步骤 10。将所有泵设置为"自动"
- 13. IVS 增压机组将自动启动

S. A. Armstrong Limited

23 Bertrand Avenue Toronto, Ontario Canada, M1L 2P3 **T:** 416-755-2291 **F:** 416-759-9101 Armstrong Fluid Systems Shanghai Limited NO.1619 HuHang Rd, XiDu Town, FengXian District Shanghai **T:** 021-3756-6696 **F:** 021-0756-6929 艾蒙斯特朗流体系统 (上海)有限公司

上海市奉贤区西渡镇沪杭 公路 1619 号 T:021-3756-6696 F:021-0756-6929

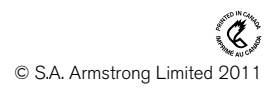

要了解世界各地 Armstrong 的位置,请访问 www.armstrongintegrated.com